# РЕГИСТРАЦИЯ В ИНСТАГРАМ

Instagram уверенно занимает лидирующую позицию среди социальных сетей у владельцев смартфона. Это и не удивительно, за последние годы функционал Инстаграма значительно увеличился и теперь позволяет не только выкладывать свои фотографии, но и делиться видео, короткими историями, а также вести одиночные или совместные прямые эфиры для своих подписчиков. Но чтобы получить доступ ко всем перечисленным возможностям, для начала нужно зарегистрировать аккаунт в Instagram.

Так как, некоторые пользователи сталкиваются с проблемами при регистрации, мы решили начать свою публикаций про Инстаграм, с базовой темы, а именно, как зарегистрироваться в Инстаграме. Ознакомьтесь с нашей инструкцией, чтобы разобраться во всех тонкостях данного процесса. Действия достаточно просты и очень похожи, как при регистрации с телефона, так и с ПК.

Регистрация в Instagram с телефона или планшета

### Этап 1

Прежде всего, необходимо понимать какая операционная система управляет вашим устройством. Разобраться с этим очень просто. Смотрим на заднюю крышку, если там красуется нарисованное яблоко с откушенным краем – значит у вас iOS от компании Apple. В таком случае заходите в магазин приложений, который называется Apple Store, вбиваете в строку поиска Instagram и нажимаете соответствующую кнопку, чтобы установить программу.

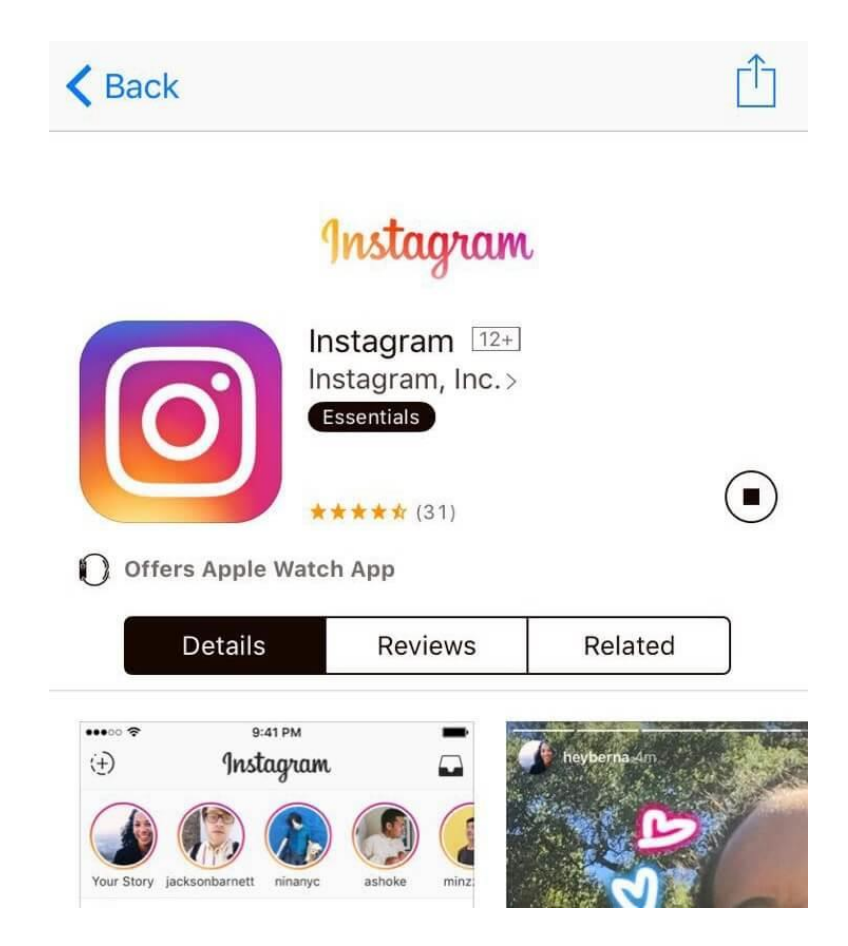

Второй самой распространенной операционной системой является Андроид. В большинстве случаев, если у вас на задней крышке не нарисовано яблоко – значит, ваш телефон управляется именно этот системой. Она создана компанией Google и имеет схожий магазин приложений. Заходим в Google Play Store находим искомое приложение и устанавливаем его на телефон.

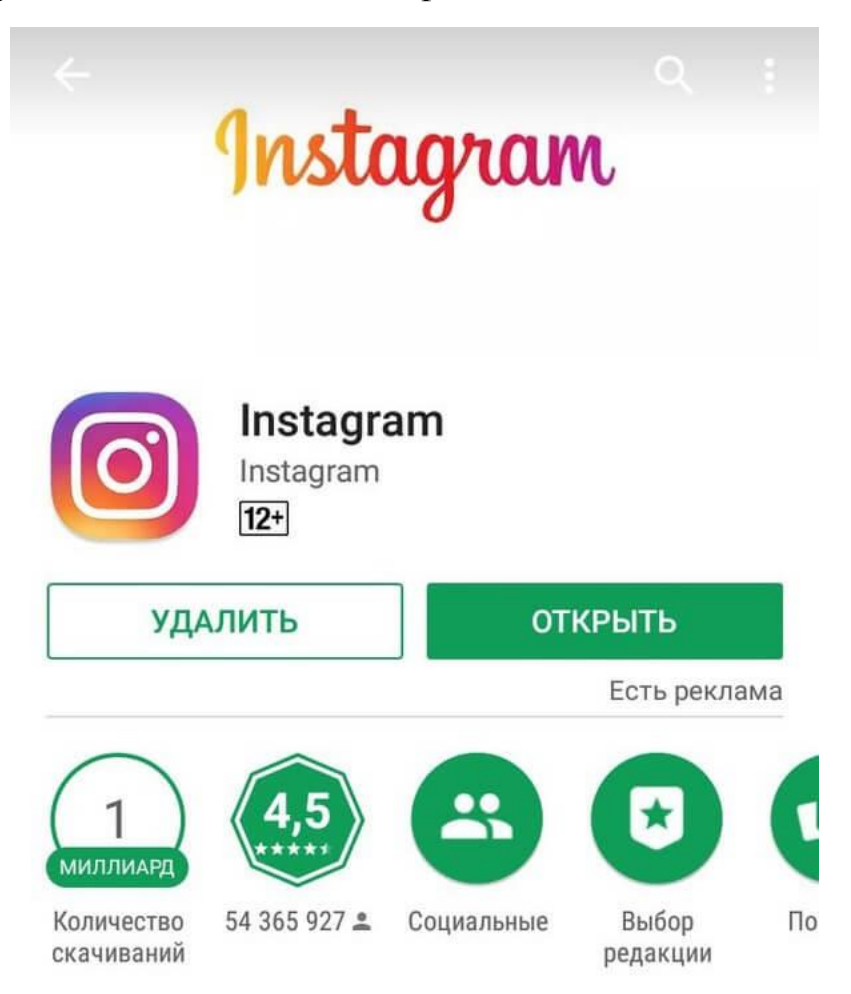

### Этап 2

После установки, иконка программы появится на рабочем столе или в списке приложений телефона. Нажимаем на нее, чтобы запустить.

### Этап 3

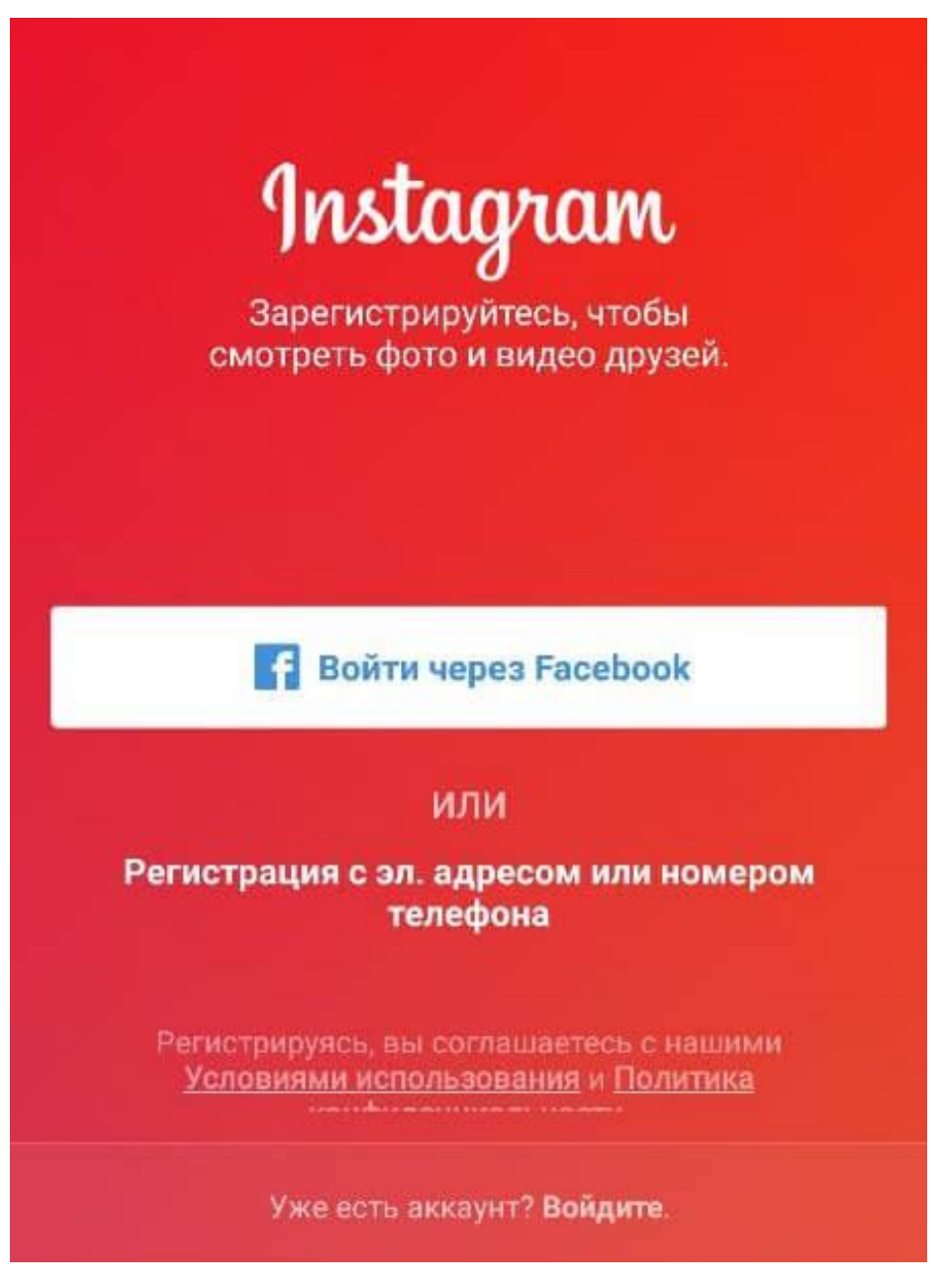

После запуска вы увидите начальный экран, который предложит «Войти», если вы уже зарегистрированы или провести процедуру регистрации. Нажимаете кнопку «Регистрация» или «Sign Up», в зависимости от языка.

### Этап 4

На открывшейся страничке вам потребуется вписать адрес электронной почты, имя пользователя, пароль, номер мобильного телефона (по желанию) и установить фото профиля. После чего нажимаете кнопку «Готово» и регистрация будет завершена. Можете приступать к изучению и использованию функций социальной сети.

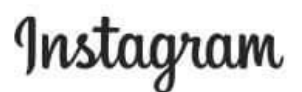

Зарегистрируйтесь, чтобы смотреть фото и видео ваших друзей.

|                         | $\odot$   |
|-------------------------|-----------|
| Иван Иванов             | C         |
| ivanivanov1556          | 0         |
| ••••••                  |           |
| Регистрация             | 6         |
| Deractowoveck BLICOTTON | лаетесь с |
| Гегистрирулсь, высотлав |           |
| нашими Условиям         | ии        |

Находите друзей из Фейсбука и других сайтов, подписывайтесь на их обновления. Ищите интересные странички и профили. Снимите и выложите свое первое фото, чтобы оживить свою ленту. Также можно нажимать на сердечки, отмечая понравившиеся фото и оставлять комментарии.

Если после регистрации вам непонятны функции Instagram и неясно, зачем все это нужно, то вы можете действовать двумя способами. Первый – удалить приложение, забыть о социальных сетях и пойти заняться любимым хобби, второй – ждать новых публикация в нашем блоге, рассказывающих о том, как использовать Instagram.

Как зарегистрироваться в Инстаграме с ноутбука или компьютера

Если у вас нет телефона, который позволяет использовать мобильные приложения или вы

просто хотите зарегистрироваться в Инстаграме на ноутбуке или компьютере, то это будет также легко, как и в вышеописанном способе.

Для удобства мы разбили процесс регистрации на несколько этапов, а каждый этап снабдили информативной и наглядной картинкой.

#### Этап 1

Вместо Google Play и AppStore заходим на официальный сайт Инстаграма: instagram.com.

| https://www.instagram.com | ▼ 80% C Q. Πουτκ                                                                        |
|---------------------------|-----------------------------------------------------------------------------------------|
|                           | Instagram                                                                               |
|                           | • • Зарегистрируйтесь, чтобы смотреть фото и видео ваших друзей.                        |
| Q Bartoli K               | си Lovers                                                                               |
|                           | Моб телерон или зл. адрес                                                               |
| Video Video               | Nor K Garring                                                                           |
|                           | Vive nonegosateurs                                                                      |
|                           | Пароле                                                                                  |
| 1                         | Регистрация                                                                             |
|                           | реператор и на во соглашаетесь с<br>нашини Условиями и Политикой<br>конфиденциальности. |
|                           | Есть аккаунт? бход                                                                      |
|                           | Установите приложение.                                                                  |

# Этап 2

Для регистрации на сервисе можете использовать свой существующий аккаунт в Фейсбуке и нажать «Войти через Facebook».

### Этап 3

Если аккаунта в Фейсбуке нет, то заполните регистрационные данные: телефон или e-mail на выбор, имя пользователя и пароль.

| mail@socialkit.ru        | $\odot$    |  |
|--------------------------|------------|--|
| Продвижение в Инстаграме | $\odot$    |  |
| social_kit_              | $\bigcirc$ |  |
| •••••                    | $\odot$    |  |
| Регистрация              |            |  |

Если это личный профиль, то укажите свои имя и фамилию, либо ключевое слово, по которому вас могут чаще всего искать (например, Строительство домов в Москве).

# Этап 4

Регистрация завершена, теперь осталось заполнить оставшиеся данные, настроить бизнес-аккаунт и красиво оформить профиль. Но об этом мы поговорим в следующих публикациях.

Кстати, веб-версия Инстаграма слегка ограничена и в ней нельзя публиковать фотографии и видео, можно только просматривать и комментировать. Но в этом случае можно воспользоваться программой для браузера, в которой есть функции, позволяющие публиковать фотографии прямо с компьютера.

На этом наш урок закончен. Для того чтобы закрепить полученные знание повторите операцию столько раз сколько необходимо для запоминания. По всем возникшим вопросам пишите вопросы, обязательно на них ответим.